## KONEXIAL | DRIVE LIFE

## CÓMO CAMBIAR LA CONTRASEÑA DE UN CONDUCTOR DESDE TOWER

- 1. Seleccione el usuario/conductor al que desea cambiar la contraseña.
- 2. Busque al conductor en Tower en la lupa situada en la barra superior o presionando su nombre en la esquina superior derecha y seleccionando
  "Usuarios" en el menú desplegable.
- 3. En la pantalla Usuarios, busque y seleccione el conductor cuya contraseña desea cambiar. Esto lo llevará a la pantalla de detalles. Ahora, seleccione la pestaña Información del usuario.
- 4. En la pestaña de Información del usuario, seleccione la palabra "EDITAR" en la esquina superior izquierda de la pantalla.
- 5. En la pantalla Editar perfil, la sección Contraseña estará en la parte inferior izquierda de la pantalla.
- 6. Seleccione el campo Nueva contraseña y escriba su nueva contraseña siguiendo los requisitos enumerados anteriormente.
- 7. Seleccione el campo Confirmar nueva contraseña y vuelva a escribir su nueva contraseña. Si las dos entradas no coinciden exactamente, el segundo campo se mostrará en rojo. Si coinciden. seleccione "Cambiar contraseña" para completar la transacción.
- 8. En este punto, ihas terminado!